## iSkole

Nyhetsbrev 2019 - 3

Dette nyhetsbrevet inneholder informasjon om et utvalg av endringer og nyheter i iSkole siden 10. oktober.

#### 1 Samtykkeskjema

Vi har lagt inn funksjonalitet for at skolen kan lage samtykkeskjema for foreldre og elever over 18 år. Skolen oppretter og vedlikeholder samtykkeskjema<br/>et fra Grunnlagsdata $\rightarrow$ Samtykkeskjema og foreldre og elever kan vise samtykkeskjema<br/>et fra Mine sider $\rightarrow$ Personalia og knappen Samtykkeskjema. De kan svare på spørsmålene som skolen har lagt inn, og de kan også utdype svarene i fritekstfelt for hvert spørsmål. Kontaktlærerne kan ta ut en rapport som viser alle samtykkene for sine elever. Rapporten er lagt til Mine sider $\rightarrow$ Rapporter og arkfanen Samtykkeskjema.

#### ${\bf 2} \quad {\bf Mine \ sider} {\rightarrow} {\bf Egenmeldinger}$

Når faglærer og kontaktlærer behandler egenmeldinger fra elever, vil dokumentasjonen som ble lastet opp av eleven vises i en ny fane uten å bli lastet ned som en fil på datamaskinen. Et unntak er hvis eleven tar bilde av dokumentasjonen med en iPhone og laster det opp. Apple har utviklet et eget bildeformat, og nettleserne klarer ikke å vise disse uten å laste dem ned på maskinen først.

#### 3 Mine sider $\rightarrow$ Års-/ukeplan

Vi har lagt til en knapp *Sett inn tabell mandag-fredag* som legger inn en tabell i ukeplanen. Man kan deretter skrive inn gjøremål og lekser i tabellen.

#### $4 \quad Grunnlagsdata \rightarrow Klasse$

Vi har lagt inn knapperekken for å legge til, slette eller lagre en endring i klasse øverst i skjermbildet, og samtidig beholdt lagreknappen også nederst i skjermbildet. Hvis man skal slette en klasse, så må man nå oppgi klassekoden i advarselsvinduet, dette for at man skal få en pause og ikke trykke OK automatisk uten å lese advarselen.

#### 5 Time- og fagfordeling $\rightarrow$ Tolærerfag

Vi har lagt til et felt *funksjon* hvor man kan legge inn informasjon om tolærerens funksjon i undervisningen. Skolene kan selv definere de funksjonene de ønsker ved å velge *Legg til funksjon…* i nedtrekkslisten over funksjoner. Nye funksjoner legger seg til i nedtrekkslisten.

#### ${\bf 6} \quad {\bf Timeplan} {\rightarrow} {\bf Blokknr} \ {\bf for} \ {\bf gruppefag}$

I nedtrekkslistene for blokkn<br/>r har vi lagt til dag og time for de blokknumrene som har blitt timeplan<br/>lagt. Om man ikke timeplanlegger blokken før etter man har lagt inn blokkn<br/>r på fagene, så vil dag og time være blankt, og listene ser ut som før. Har man timeplan<br/>lagt blokken før man legger blokkn<br/>r på gruppefagene, så vil man se hvilke dager og timer som gjelder for de forskjellige blokknumrene ved til<br/>delingen.

#### 7 Timeplan $\rightarrow$ Klasse

Vi har lagt inn funksjonalitet for å legge til fag til klassen rett fra skjermbildet for timeplanlegging av klasser. Man kan enten legge til et fag som allerede er definert i *Grunnlagsdata*  $\rightarrow$  *Fag*, eller så kan man opprette et helt nytt fag. Til slutt tilordner man lærer til det nye faget.

#### 8 Timeplan $\rightarrow$ Juster timetall

Etter det ble mulig å justere timetall direkte fra timeplanleggingsvinduene (*Blokknr gruppefag, Timeplanlegge klasse* og *Timeplanlegge tolærerfag*), så har menyvalget *Juster timetall* blitt overflødig. Vi har derfor tatt det ut av menyen.

### 9 Elevadmin $\rightarrow$ Karakterer/FAM

Vi har endret menyvalget fra Karakterer til Karakterer/FAM. I tillegg har vi utvidet spørringen til å ta med de som er oppført med ikke møtt til eksamen.

# $\begin{array}{ll} 10 & Elevadmin {\rightarrow} VIGO {-\!\!\!-} Importer \ elever \ fra \ regneark \\ & ark \end{array}$

Filen må være på csv-format og med tegnsett UTF-8 og kan bestå av kolonenne listet under. Merk at kolonnene 1-4 er obligatoriske, og importen ikke vil la seg gjøre uten at det er verdier i alle disse fire. Poststed vil ikke bli importert siden det er bestemt av postnr, men kolonnene er med for å gi bedre oversikt i filen.

| 1.  | Navn            | 12. | Navn forelder 1     |
|-----|-----------------|-----|---------------------|
| 2.  | Klasse          | 13. | Gate forelder 1     |
| 3.  | Programkode     | 14. | Postnr forelder 1   |
| 4.  | Fødselsnr       | 15. | Poststed forelder 1 |
| 5.  | Brukernavn      | 16. | Mobil forelder 1    |
| 6.  | E-post          | 17. | E-post forelder 1   |
| 7.  | Mobil           | 18. | Navn forelder 2     |
| 8.  | Fremmedspråk gs | 19. | Gate forelder 2     |
| 9.  | Gate            | 20. | Postnr forelder 2   |
| 10. | Postnr          | 21. | Poststed forelder 2 |
| 11. | Poststed        | 22. | Mobil forelder 2    |
|     |                 | 23. | E-post forelder 2   |

Første linje i regnearket må bestå av kolonneoverskrifter og det er viktig at kolonnene i regnearket har samme navn som kolonnene listet opp over. Rekkefølgen på kolonnene i regnearket er uten betydning, og man kan ha flere kolonner i regnearket enn de som er i listen. Merk at de to første kolonnene som vises i tabellen i skjermbildet er til informasjon og ikke inngår i regnearket.

#### 11 Elevadmin $\rightarrow$ Rapporter $\rightarrow$ Diverse

Vi har flyttet arkfanen *Diverse* til å stå bakerst av alle arkfanene i skjermbildet. I arkfanen *Begynt/sluttet* har vi lagt inn to nye rapporter under overskriften *Elever sluttet etter 1. september*. Disse to rapportene lister ut i regneark:

- 1. Elevenes fag
- 2. Elevenes fagfravær

Vi har lagt inn arkfanen *Conexus* og har lagt til en eksport som gir data som kan importeres i Conexus.